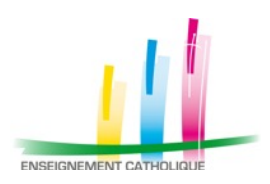

Clip musical CM2-6ème

Version 2019-2020

# Dossier pédagogique d'accompagnement au projet -

| Le projet                                      | p.2 |
|------------------------------------------------|-----|
| Les 7 étapes et les dates                      | p.2 |
| Le choix de la chanson et les fichiers mp3     | р.3 |
| Comment filmer et envoyer la vidéo ?           | p.4 |
| Les paroles                                    | p.5 |
| La partition                                   | p.6 |
| Pistes pédagogiques autour du chant (6 fiches) | р.7 |

#### Projet et dossier élaborés par :

#### Logann VINCE ..... logann.vince@gmail.com

Enseignant au collège St-Joseph de PLOUDALMEZEAU Professeur Animateur Diocésain à la DDEC29 en éducation musicale

#### Yoann CLAQUIN ...... yoann.claquin@lamennais.fr

Enseignant aux collèges St-Blaise de DOUARNENEZ et ND de PONT-CROIX Professeur Animateur Diocésain à la DDEC29 en éducation musicale

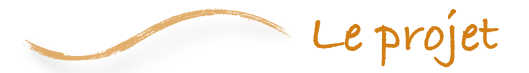

C'est la 5<sup>ème</sup> édition du projet de clip musical CM-6ème. Dans les éditions précédentes, nous proposions à toutes les classes de CM et de 6<sup>èmes</sup> de l'Enseignement Catholique du Finistère d'apprendre une chanson commune, de se filmer en la chantant, puis d'envoyer leurs réalisations. (Vous pouvez retrouver les réalisations des années précédentes sur <u>https://ec29musique.wordpress.com</u>)

Nouveauté cette année : nous vous proposons de réaliser la musique d'un court-métrage

Les écoles et les collèges d'un même secteur sont invités à se mettre en contact pour réaliser ensemble ce projet. Mais l'organisation est laissée libre à chacun, selon les possibilités locales. (les CM2 + les 6<sup>èmes</sup>, tout le cycle 3, seulement 6<sup>èmes</sup>, seulement CM, une classe, ou plusieurs, ou tout un niveau, ...)

Les objectifs du projet :

- réaliser un doublage et la musique d'un court-métrage
- si possible faire se rencontrer des élèves de CM et des collégiens de 6<sup>ème</sup> du même secteur
- participer à un projet départemental, voir ce que les autres établissements ont produit
- valoriser les productions de chacun en les mettant en ligne pour les diffuser

## Les étapes du projet

1/ Se mettre en contact entre profs qui peuvent être concernés par le projet :

- prof d'éducation musicale du collège

- professeurs des écoles de CM du secteur

2/ S'inscrire sur le plan d'animation de la DDEC pour indiquer que vous participez dès que plan d'animation à l'adresse <u>http://outils.ddec29.org</u> puis choisissez l'animation 96 (clip musical) possible

#### 3/ **Créer la musique du court-métrage** avec possibilité d'élargir ce projet à une séquence de cours complète (cf. plus bas) Si possible, se voir entre 6<sup>èmes</sup> et CM du secteur, ou prévoir des échanges de profs : le prof d'éducation musicale va dans les classes de CM, .... **quand vous le i année**

#### 4/ Envoyer sa vidéo par mail avant fin mai 2019

5/ Les P.A.D Logann VINCE et Yoann CLAQUIN mettent en ligne les différentes versions envoyées sur une page commune

6/ La page commune est renvoyée à tous les établissements avec les productions de tout le monde, avec possibilité de le regarder en classe, de le projeter aux familles, etc. fin juin 2019

## Le court-métrage et les fichiers

Nous avons le choisi le court-métrage « One man band », dont vos élèves vont devoir refaire :

- la musique
  - les bruitages
  - les voix

Il s'agit d'expérimenter deux notions : les plans sonores et le caractère de la musique.

Pour écouter la version originale de ce court-métrage : https://drive.google.com/file/d/1SFoZscWG6gvDO-khN2oo27LT-VjmGdc5/view?usp=sharing

Nous vous avons préparé des fichiers en enlevant le son pour vous faire gagner du temps ;-).

Vous trouverez un fichier complet du court-métrage sans le son à ce lien : <u>https://drive.google.com/file/d/18Bjs1NZ94kcbLxf4BWqvMN2xnf3xTMmM/view?usp=sharing</u>

Nous avons aussi découpé le fichier en 9 parties, si vous souhaitez répartir les extraits entre groupes d'élèves. Vous trouverez les 9 fichiers dans ce dossier : <u>https://drive.google.com/drive/folders/1eeue1BITSvfcXpwlU6sYrrj1SQGOrw\_d?usp=sharing</u>

Attention tout de même car le dernier extrait n'est autre que le générique de fin.

Pour télécharger les fichiers dans votre ordinateur ou dans des tablettes, ouvrez le fichier dans le drive puis cliquez sur

Vous trouverez aussi dans le dossier un fichier .imoviemobile, que vous pouvez ouvrir dans l'application iMovie sur iPad.

En cas de difficultés techniques, n'hésitez pas à nous contacter (mails en bas de page 1).

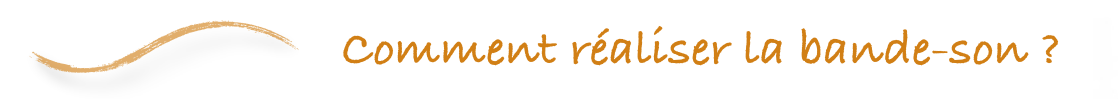

Plusieurs possibilités...

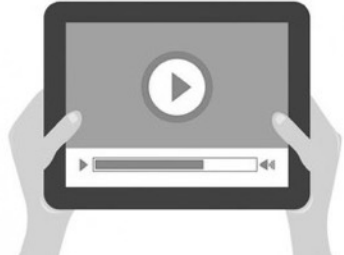

- <u>1 Version « en live » avec un ordinateur PC :</u>
- Téléchargez le fichier « One man Band complet sans son » (cf. ci-dessus)
- Faites préparer aux élèves une bande-son (chant, voix, instruments, ...) et répétez autant de fois que nécessaire en leur diffusant le film et en les faisant jouer en direct
- Lorsqu'ils sont prêts, importez le fichier dans un logiciel type Windows MovieMaker
- Assurez-vous d'avoir un micro actif
- Diffusez le film et enregistrez la prestation des élèves

#### <u>2 - Version en live avec tablette :</u>

Même procédure que ci-dessus, mais en utilisant une application tablette qui permet de diffuser le film et d'enregistrer le son.

### 3 - Version en petits groupes sur iPad des iPads bien à jour (iOS 13)

- Pour ceux qui ont des iPads bien à jour, vous pouvez cliquer sur ce lien pour récupérer un fichier iMovie modifiable : <u>https://drive.google.com/file/d/1Me\_HG5dqhSNXZo\_fOp21ioOAORGOxWwQ/view?usp=sharing</u> (ne pas tenir compte du message d'erreur « type de fichier non accepté, mais cliquez sur les 3 points en haut à droite puis « ouvrir dans » puis « iMovie »

- Partagez le fichier dans votre lot d'iPads par AirDrop

- Supprimer des extraits vidéos dans chaque tablette, en ne gardant dans chaque fichier iMovie que le ou les extrait(s) vidéo souhaité(s) (par exemple pour un lot de 9 iPads un seul extrait vidéo par tablette)

#### 3 - Version iPad avec des mises à jour plus anciennes :

- Assurez-vous d'avoir des iPads avec l'application GoogleDrive (ou installez-la)
- A partir d'un iPad, cliquez sur ce lien : https://drive.google.com/drive/folders/leeue1BITSvfcXpwlU6sYrrj1SQGOrw\_d?usp=sharing
- Sélectionnez chaque fichier, cliquez sur les 3 points en haut à droite, puis « envoyer une copie » puis « enregistrer la vidéo ». La vidéo va ensuite s'enregistrer dans la pellicule de votre tablette.
- Répétez cette étape pour les 9 fichiers vidéos.
- Partagez par AirDrop les fichiers vidéos avec d'autres tablettes
- Dans chaque tablette, ouvrez l'application iMovie, cliquez sur « + », choisir « Film », importez l'extrait vidéo de One Man Band en cliquant dessus, puis cliquez sur « Créer un film » en bas.
- Votre fichier iMovie est prêt.
- Pour enregistrer de la voix, du chant, des instruments, cliquez sur le micro à gauche.
- Vous pouvez enregistrer jusqu'à 3 pistes
- Vous pouvez aussi ajouter des bruitages (menu « Audio »)
- Vous pouvez aussi ajouter des bande-sons (menu « Audio / Bande-sons »)
  (selon les versions d'iMovie, plus ou moins de choix de musique, et potentiellement nécessité de WIFI)
- Pour exportez votre vidéo, cliquez sur « OK » en haut à gauche pour revenir à la fenêtre projet, renommez
- l'extrait avec son numéro, sélectionnez l'icône Exporter.
- Rassembler les 9 extraits sur une seule tablette par AirDrop
- Dans iMovie de cette tablette, refaites un montage unique des 9 extraits (importer les 9 puis exporter de nouveau).

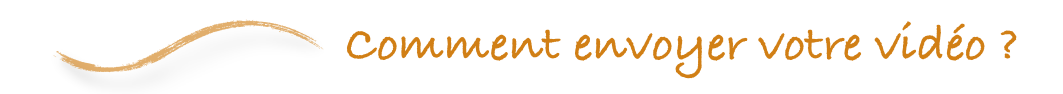

Pour nous envoyer ensuite vos vidéos :

- comme les fichiers vidéos sont lourds, utilisez un service d'envoi comme <u>www.wetransfer.com</u>
- envoyez vos vidéos à <u>logann.vince@gmail.com</u> et <u>yoann.claquin@lammenais.fr</u> si possible avant fin mai 2019.

Pour toute question ou difficulté technique, n'hésitez pas à nous contacter (cf. mails page 1)